I.00.000.133-004

## Электронная подпись Настройка системы Инструкция администратора

2017

## Электронная подпись. Настройка системы

Инструкция администратора Версия документа I.00.000.133-004

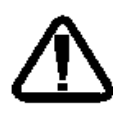

В зависимости от версии работа Системы может отличаться от приведенного описания. За более актуальной информацией обратитесь к справочной системе

© 2009-2017 Все права защищены.

## Содержание

| 1 I  | Настройка Системы для работы с ЭП                               | 4   |
|------|-----------------------------------------------------------------|-----|
| 1.1. | Переустановка сертификатов пользователя                         | 4   |
| 1.2. | Установка ПО для использования электронной подписи для работы в |     |
| опер | рационной системе Windows                                       | .11 |
| 1.3. | Установка ПО для использования электронной подписи для работы в |     |
| опер | рационной системе Linux                                         | .12 |
| 1.4. | Загрузка сертификатов пользователей                             | .13 |

## 1 Настройка Системы для работы с ЭП

Внимание! Последние версии браузеров прекратили поддержку Java, в связи с этим необходимо переустановить компоненты для использования электронной подписи.

Для использования электронной подписи:

- 1. Установите последнюю версию FireFox (не ESR, не CryptoFox, не portable-версию).
- 2. Загрузите с сайта КриптоПро и установите последнюю версию плагина <u>https://www.cryptopro.ru/products/cades/plugin</u> (версия 2.0 для пользователей).
- 3. Установите расширение для браузера FireFox с сайта КриптоПро https://www.cryptopro.ru/sites/default/files/products/cades/extensions/firefox\_cry ptopro\_extension\_latest.xpi.
- Для каждой учетной записи пользователя Системы, который использует электронную подпись, установите сертификат: Сервис – Пользователи - в свойствах пользователя «Сертификаты» – кнопка «Добавить»;
- 5. Перезапустите Firefox, заново авторизуйтесь в Системе под учетной записью пользователя.

Важно! Если ранее были установлены сертификаты в хранилище на ПК, необходимо их сохранить, и повторно добавить для учетной записи пользователя. Подробное описание см. п. 1.1.

#### 1.1. Переустановка сертификатов пользователя

Если ранее на системе были установлены сертификаты в хранилище ОС,

необходимо их экспортировать и установить для учетной записи пользователя Системы.

Для этого:

- 1. Нажмите кнопку Пуск.
- 2. Введите в строке certmgr.msc и нажмите кнопку Enter.

Отобразится форма

работа с сертификатами.

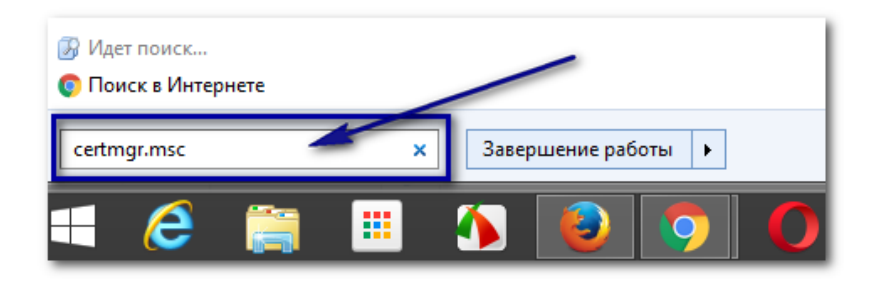

| 🚡 certmgr -                                                                                                    | [Сертификаты — текущий пользователь] – 🗖 🗙                                                                                                    |
|----------------------------------------------------------------------------------------------------|----------------------------------------------------------------------------------------------------|
| <ul> <li>Файл Действие Вид Справка</li> <li> Файл Действие Вид Справка</li> <li> Файл Действие Вид Справка</li> <li> Сертификаты — текущий поль </li> <li> Доверенные корневые центр </li> <li> Доверенные отношения </li> <li> Промежуточные центры се </li> <li> Объект пользователя Active </li> <li> Объект пользователя Active </li> <li> Объект пользователя Active </li> <li> Объект пользователя Active </li> <li> Объект пользователя Active </li> <li> Объект пользователя Active </li> <li> Объект пользователя </li> <li> Объект пользователя Active </li> <li> Объект пользователя </li> <li> Объект пользователя </li> <li> Объект пользователя </li> <li> Объект пользователя </li> <li> Объект пользователя </li> <li> Объект пользователя </li> <li> Объект пользователя </li> <li> Объект пользователя </li> <li> Доверенные корневые центр </li> <li> Доверенные корневые центр </li> <li> Доверенные корневые сертя </li> </ul> | а<br>Имя логического хранилища<br>Доверенные корневые центры сертификации<br>Доверительные отношения в предприятии<br>Промежуточные центры сертификации<br>Объект пользователя Active Directory<br>Доверенные издатели<br>Сертификаты, к которым нет доверия<br>Сторонние корневые центры сертификации<br>Доверенные лица<br>Поставщики сертификатов проверки подлинности клиентов<br>Другие пользователи<br>Запросы заявок на сертификаты смарт-карты |
| < >>                                                                                                    | < >                                                                                                    |

3. Раскройте папку **Личное**, **Сертификаты**. В области справа отобразится перечень сертификатов пользователей данного ПК.

| 🚡 certmgr - [Сертификаты —                                                      | - текущий пользователь\Лич | ное\Сертификат – 🗖 | ×  |
|---------------------------------------------------------------------------------|----------------------------|--------------------|----|
| Файл Действие Вид Справка                                                       | 3                          |                    |    |
| 🗢 🔿 🖄 📆 🔂 🖨 🖌                                                                   | ? 📭                        |                    |    |
| 🙀 Сертификаты — текущий полы                                                    | Кому выдан                 | Кем выдан          | Cį |
| <ul> <li>Доверенные корневые цент</li> </ul>                                    | 🔄 *.swan.perm.ru           | *.swan.perm.ru     | 29 |
| Доверительные отношения                                                         |                            |                    |    |
| <ul> <li>Промежуточные центры се</li> <li>Объект пользователя Active</li> </ul> |                            |                    |    |
| <ul> <li>Доверенные издатели</li> <li>Сертификаты, к которым не</li> </ul>      |                            |                    |    |
| <ul> <li>Сторонние корневые центр</li> <li>Доверенные лица</li> </ul>           |                            |                    |    |
| <ul> <li>Поставщики сертификатов</li> <li>Лругие подъзователи</li> </ul>        |                            |                    |    |
| <ul> <li>Другис пользователи</li> <li>Запросы заявок на сертифи</li> </ul>      |                            |                    |    |
| Доверенные корневые серт                                                        |                            |                    |    |
| < >>                                                                            | <                          |                    | >  |
| Хранилище Личное содержит 1 серт                                                | гификат.                   |                    |    |

4. Нажмите правой кнопкой мыши на записи с сертификатом, который надо экспортировать. Отобразится контекстное меню.

| 🚡 certmgr - [Сертификаты —                                                                                                    | - текущий пользователь\Лич          | ное\Сертификат – 🗖 🗙                                                                 |
|----------------------------------------------------------------------------------------------------|-------------------------------------|--------------------------------------------------------------------------------------|
| Файл Действие Вид Справка<br>(Ф 🔿 🖄 🔝 🔏 🗎 🗙                                                                                                    |                                     |                                                                                      |
| <ul> <li>Сертификаты — текущий поль:</li> <li>Личное</li> <li>Сертификаты</li> <li>Доверенные корневые цент</li> <li>Доверительные отношения</li> </ul>                | Кому выдан<br>Открыть<br>Все задачи | Кем выдан С;<br>*.swan.perm.ru 29<br>Открыть                                         |
| <ul> <li>Промежуточные центры се</li> <li>Объект пользователя Active</li> <li>Доверенные издатели</li> <li>Сертификаты, к которым на</li> </ul>                        | Вырезать<br>Копировать<br>Удалить   | Запросить сертификат с новым ключом<br>Обновить сертификат с новым ключом<br>Экспорт |
| <ul> <li>Сторонние корневае центр</li> <li>Доверенные лица</li> <li>Поставщики сертификатов</li> <li>Другие пользователи</li> <li>Запросы заявок на сертифи</li> </ul> | Свойства<br>Справка                 |                                                                                      |
| Доверенные корневые серт                                                                                                    |                                     |                                                                                      |
| < >><br>Перечень действий, которые могут                                                                                                    | быть выполнены с данным элемент     |                                                                                      |

5. Выберите пункт Все задачи – Экспорт. Запустится Мастер экспорта сертификатов.

Примечание – Содержимое меню может отличаться в зависимости от типа операционной системы на ПК пользователя.

6. Следуйте указаниям Мастера, выгрузите сертификат. Для перехода между шагами Мастера используйте кнопку **Далее**. Значения параметров оставьте по умолчанию.

| ×                                                                                                    | ×                                                                                                    |
|----------------------------------------------------------------------------------------------------|----------------------------------------------------------------------------------------------------|
| 💿 🝜 Мастер экспорта сертификатов                                                                                                    | 📀 🗧 Мастер экспорта сертификатов                                                                                                    |
| Мастер экспорта сертификатов                                                                                                    | Формат экспортируемого файла<br>Сертификаты могут быть экспортированы в различных форматах.                                               |
| Этот мастер помогает копировать сертификаты, списки доверия и списки<br>отзыва сертификатов из хранилища сертификатов на локальный диск.                                                                              | Выберите формат, который вы хотите использовать:                                                                                          |
| Сертификат, выданный центром сертификации, является подтверждением вашей<br>личности и содержит информацию, необходимую для защиты данных или<br>установрания азищиваных ставеных полконовий (такимина сертификатов — | Файлы Х. 509 (.CER) в кодировке DER<br>Файлы Х. 509 (.CER) в кодировке Base-64                                                            |
| устополнити задищалном се селон подколочелини кралиницае сер и прикотоо<br>это область систены, предназначенная для хранения сертификатов.                                                                            | Стандарт Cryptographic Message Syntax - сертификаты PKCS #7 (.p7b)<br>Включить по возможности все сертификаты в путь сертификации         |
| Для продолжения нажните кнопку "Далее".                                                                                                    | <ul> <li>Файл обмена личной информацией - PKCS #12 (.PFX)</li> <li>Включить по возможности все сертификаты в путь сертификации</li> </ul> |
|                                                                                                    | Удалить закрытый ключ после успешного экспорта<br>Экспортировать все расширенные свойства                                                 |
|                                                                                                    | Хранилище сериализованных сертификатов (.SST)                                                                                             |
|                                                                                                    |                                                                                                    |
| Далее Отмена                                                                                                    | Далее Отмена                                                                                                    |

7. Укажите наименование для файла-сертификата в поле **Имя файла**, нажмите кнопку **Обзор** чтобы задать место для сохранения файла на ПК, например, «Рабочий стол», нажмите кнопку **Далее**.

| ×                                                   |
|-----------------------------------------------------|
| 🕘 👰 Мастер экспорта сертификатов                    |
|                                                     |
|                                                     |
| Имя экспортируемого файла                           |
| Укажите имя фаила, который вы хотите экспортировать |
| 1                                                   |
| Имя файла:                                          |
| Сертификат пользователя ц Обзор                     |
|                                                     |
|                                                     |
| 2                                                   |
|                                                     |
|                                                     |
|                                                     |
|                                                     |
| 3                                                   |
|                                                     |
|                                                     |
| Далее Отмена                                        |
|                                                     |

8. Завершите работу мастера с помощью кнопки Готово.

|                            | ×                                        |
|----------------------------|------------------------------------------|
| 🕒 🦂 Мастер экспорта серт   | ификатов                                 |
|                            | nymarob                                  |
|                            |                                          |
| Завершение работ           | ы мастера экспорта сертификатов          |
|                            |                                          |
| Вы успешно завершили работ | у с мастером экспорта сертификатов.      |
| Были указаны следующие па  | раметры:                                 |
| Файл                       | C:\Windows\system32\Сертификат пользова  |
| Экспорт ключей             | Нет                                      |
| Включить в путь все серти  | фикаты Нет                               |
| Формат файлов              | Двоичные файлы X.509 (*.cer) в кодировке |
|                            |                                          |
|                            |                                          |
| <                          | >                                        |
|                            |                                          |
|                            |                                          |
|                            |                                          |
|                            |                                          |
|                            |                                          |
|                            | Готоро Отнена                            |
|                            | Тотово Отмена                            |

Информация о результате экспорта отобразится на экране.

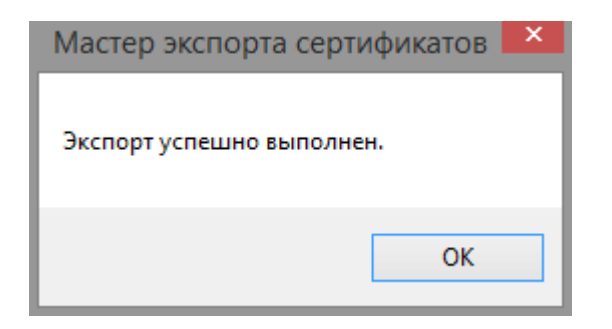

#### Добавьте экспортируемый сертификат для учетной записи пользователя.

Для этого:

- 1. Запустите Систему.
- 2. Выберите:
  - Сервис Пользователи в главном меню Системы;
  - Кнопку Пользователи на боковой панели АРМ администратора ЦОД;
  - В АРМ администратора МО работа с пользователями выполняется на главной форме.
- 3. Найдите пользователя, используя поля фильтра.

| 🔺 Нажмите чтобы свернуть/развернуть панель фильтров |                                                                                  |                    |              |             |  |  |  |
|-----------------------------------------------------|----------------------------------------------------------------------------------|--------------------|--------------|-------------|--|--|--|
| Логин:                                              | use                                                                              | Фамилия:           | Фамилия      |             |  |  |  |
| Группа:                                             |                                                                                  | ► Имя:             | И            |             |  |  |  |
| Организация:                                        | P                                                                                | × Тип организации: |              | ~           |  |  |  |
| Описание:                                           |                                                                                  | Заблокирован:      |              | ~           |  |  |  |
|                                                     |                                                                                  |                    |              |             |  |  |  |
| Пользователи                                        |                                                                                  |                    |              |             |  |  |  |
| 😋 Добавить 🥜 Изм                                    | 🔂 Добавить 🥜 Изменить 📄 Просмотреть 😢 Удалить 💿 Обновить 👹 Печать 🔻 🕥 Действия 🛪 |                    |              |             |  |  |  |
| 👿 Логин 🔺                                           | Имя Фан                                                                          | иилия              | Группы       | Организации |  |  |  |
| 🔽 useredit                                          | имя Фан                                                                          | илия               | RegistryUser |             |  |  |  |
|                                                     |                                                                                  |                    |              |             |  |  |  |

4. Нажмите кнопку Изменить. Отобразится форма Пользователь.

| Пользователь: Редакт      | ирование                |                         | ¢ X                      |
|---------------------------|-------------------------|-------------------------|--------------------------|
| <b>1. Основное</b> 2. Дос | туп к АРМ               |                         |                          |
| Организация:              |                         |                         | 🔎 × 🕒 Добавить 😣 Удалить |
| Наименование              |                         |                         | Тип                      |
| Название не определен     | 0                       |                         |                          |
| Логин:                    | useredit 🔲 Заблокирован | Идент. МАРШа:           |                          |
| Временный пароль:         | •••••                   |                         |                          |
| Токен:                    | До                      | : Сгенерировать         |                          |
| Сотрудник                 | Сертификаты             |                         |                          |
| Сотрудник:                |                         | <b>v</b>                |                          |
| Фамилия:                  | Фамилия                 | Полное имя: Фамилия имя |                          |
| Имя:                      | имя                     | Эл. почта:              |                          |
| Отчество:                 |                         | Описание:               |                          |
| Группы:                   |                         | 🗙 🗘 Добавить 😣 Удалить  |                          |
| Группа                    | Описание                |                         |                          |
|                           |                         |                         |                          |
| Сохранить                 |                         |                         | Помощь                   |

5. Нажмите кнопку Сертификаты. Отобразится форма для загрузки сертификатов.

| Пользователь: Сертификаты 🔹 🔀 |       |             |            |  |
|-------------------------------|-------|-------------|------------|--|
| Обавить ЗУдалить 4 Печать     |       |             | 0/0        |  |
| Название                      | SHA-1 | Дата начала | Дата оконч |  |
|                               |       |             |            |  |
|                               |       |             |            |  |
|                               |       |             |            |  |
|                               |       |             |            |  |
|                               |       |             |            |  |
|                               |       |             |            |  |
|                               |       |             |            |  |
|                               |       |             |            |  |
|                               |       |             |            |  |
|                               |       |             |            |  |
|                               |       |             |            |  |
|                               |       |             |            |  |
|                               |       |             |            |  |
|                               |       |             |            |  |
|                               |       |             |            |  |
|                               |       |             |            |  |
|                               |       |             |            |  |
| Сохранить                     |       |             | Закрыть    |  |

6. Нажмите кнопку Добавить. Отобразится форма Загрузка сертификата.

| Загрузка сертификата |                         | ¢ 🗙     |
|----------------------|-------------------------|---------|
| Сертификат: Вы       | берите файл сертификата | Открыть |
| Загрузить            |                         | Помощь  |

7. Укажите путь к файлу, который был экспортирован, с помощью кнопки **Открыть**.

| •                                      | Выгрузка файла         |   |                 |       |     | ×               |
|----------------------------------------|------------------------|---|-----------------|-------|-----|-----------------|
| 🔄 🎯 🔻 🕇 📕 Рабочий стол                 | ¥                      | Ċ | Поиск: Рабочий  | стол  |     | Q,              |
| Упорядочить 🔻 Создать папку            |                        |   |                 | •     | E   |                 |
| 🔆 Избранное 🔷 👫                        |                        | 1 | Размер          | Тиг ' | ^   |                 |
| 🚺 Загрузки 🗔 Сертификат пользова       | теля ФИО.cer           |   | 1 КБ            | Сер   | ١,  | -<br>Чет данных |
| 🕮 Недавние места                       | туги моо приложение.сс |   | 1 КБ            | Тек   |     | для             |
| 💻 Рабочий стол 🛛 🐴 Список больных по н | озологиям.xls          |   | 26 KE           | Лис   | 4   | цварительн      |
| ▲ 2017-06-02_094537.pm                 | I                      |   | 31 KE           | Φai   |     | іросмотра.      |
| 🖳 Этот компьютер 🗸 <                   |                        |   | 707.175         | >     | ~   |                 |
| Имя файла: Сертификат пользов          | ателя ФИО.cer          | ¥ | Все файлы (*.*) |       |     | ~               |
|                                        |                        |   | Открыть         |       | Отл | ена             |
|                                        |                        |   |                 |       | _   |                 |

8. Подтвердите загрузку с помощью кнопки Загрузить.

Загруженный сертификат отобразится в списке.

| Пользователь: Сертификаты       |                                |             | ¢ 🗙        |
|---------------------------------|--------------------------------|-------------|------------|
| 🛟 Добавить 🔇 Удалить 🖼 Печать 🔻 |                                |             | 1/1        |
| Название                        | SHA-1                          | Дата начала | Дата оконч |
| Сертификат пользователя ФИО.cer | 2bf11496e39dd7e2b495700a8891ce | 30.08.2013  | 29.10.2032 |
|                                 |                                |             |            |
|                                 |                                |             |            |
|                                 |                                |             |            |
|                                 |                                |             |            |
|                                 |                                |             |            |
|                                 |                                |             |            |
|                                 |                                |             |            |
|                                 |                                |             |            |
|                                 |                                |             |            |
|                                 |                                |             |            |
|                                 |                                |             |            |
| <b>О</b> Сохранить              |                                |             | 😧 Закрыть  |

- 9. Нажмите кнопку **Сохранить**. Сертификат будет добавлен для учетной записи пользователя.
- 10. Сохраните изменения для учетной записи пользователя.
- 11. Перезапустите браузер для работы в Системе, авторизуйтесь заново под учетной записью пользователя.

## 1.2. Установка ПО для использования электронной подписи для работы в операционной системе Windows

Если ранее не были установлены компоненты для применения ЭП, следует их установить:

- Для работы плагина требуется установленный КриптоПро CSP версии 4.0 и выше. Дистрибутив и инструкцию по установке можно получить по ссылке: https://www.cryptopro.ru/products/csp/downloads.
- Плагин для установки доступен для загрузки с сайта производителя: https://www.cryptopro.ru/sites/default/files/products/cades/current\_r elease\_2\_0/cadesplugin.exe

- Для браузера Chrom e(Chromium) расширение для работы плагина устанавливается автоматически при перезапуске браузера. Для Firefox необходимо установить расширение по ссылке: <u>https://www.cryptopro.ru/sites/default/files/products/cades/extensions/firefox x cryptopro\_extension\_latest.xpi</u>.
- 4. Установите сертификат удостоверяющего центра.
- 5. Установите личный сертификат пользователя.
- 6. Загрузите сертификаты пользователя в Систему (описание см. ниже).

# 1.3. Установка ПО для использования электронной подписи для работы в операционной системе Linux

Если ранее не были установлены компоненты для применения ЭП, следует их установить:

 Для работы плагина требуется установленный КриптоПро CSP версии 4.0 и выше. Дистрибутив и инструкцию по установке можно получить по ссылке: https://www.cryptopro.ru/products/csp/downloads. Для запуска установки распакуйте архив и запустите следующую команду в консоли:

sudo ./install.sh

А. Важно! Для работы плагина должен быть установлен пакет cprocsprdr-gui-gtk, при этом должен отсутствовать пакет cprocsp-rdr-gui.

 Плагин для установки доступен для загрузки с сайта производителя: https://www.cryptopro.ru/products/cades/downloads или по прямой ссылке: https://www.cryptopro.ru/sites/default/files/products/cades/current\_relea

ссылке: https://www.cryptopro.ru/sites/default/files/products/cades/current\_relea se\_2\_0/cades\_linux\_ia32.tar.gz

3. Для установки распакуйте архив и сконвертируйте все rpm-пакеты в debпакеты командой:

sudo alien -k название\_пакета.rpm

При использовании некоторых 64 битных версий КриптоПро CSP 4.0 для rpm дистрибутивов потребуется указать флаг --nodeps.

- 4. Установите каждый deb-пакет.
- Для браузера Chrome(Chromium) расширение для работы плагина устанавливается автоматически при перезапуске браузера. Для Firefox необходимо установить расширение по ссылке: https://www.cryptopro.ru/products/cades/downloads(https://www.crypto pro.ru/sites/default/files/products/cades/extensions/cryptopro\_extension\_for\_cad es\_browser\_plug\_in-1.1.1-an+fx-windows.xpi)
- 6. Установите сертификат удостоверяющего центра командой:

/opt/cprocsp/bin/ia32/certmgr -inst -store root -file <путь к файлу с сертификатом>

7. Установите личный сертификат с помощью команды:

/opt/cprocsp/bin/ia32/certmgr -inst -file <путь к файлу с сертификатом> -cont <имя контейнера>

8. Проверьте подпись на демо-

странице: https://www.cryptopro.ru/sites/default/files/products/cades/demopage/ simple.html

#### 1.4. Загрузка сертификатов пользователей

Для учетной записи пользователя должен быть загружен сертификат в систему:

- 1. Откройте форму настройки параметров учетной записи пользователя Сервис – Пользователи.
- 2. Выберите в списке учетную запись, для которой следует загрузить сертификат ключа пользователя.
- 3. Откройте форму редактирования параметров учетной записи с помощью кнопки **Изменить**.

Примечание – Если учетная запись пользователя не создана, следует добавить ее в систему.

4. Нажмите кнопку Сертификаты. Отобразится форма загрузки сертификатов пользователя.

🧞 Примечание - Сертификат должен быть в формате PKCS7.

5. Для добавления сертификата пользователя нажмите кнопку Добавить.

- 6. Укажите путь к файлу-сертификату, нажмите кнопку **Загрузить**. Сертификат будет загружен. Файл сертификата предоставляется удостоверяющим центром, при выдаче электронного ключа.
- 7. Нажмите кнопку Сохранить для сохранения внесенных изменений.
- Для применения настроек необходимо выйти из системы и авторизоваться под учетной записью пользователя, для которой были добавлены настройки.